## PROCESO PARA RESRVAR CABINAS DENTRO DE GRUPOS EN SEABOURN

## Entrar en One Source Polar Online. Elegir View Group List

| onesourcecruises.com/polaronlinesb/pres+XSP2335510587892                                                 | 6                                                                                                    |
|----------------------------------------------------------------------------------------------------|----------------------------------------------------------------------------------------------------|
| MAIN MENU   HELP   FEEDBACK   EXIT                                                                       | Language: English 🗸                                                                                                    |
|                                                                                                    | POLARONLINE                                                                                                    |
| SELECT A CRUISE LINE<br>To begin, choose the cruise line for this transaction.<br>Seabourn Cruise Line v | MXTO - PBRS                                                                                                    |
| CREATE AND MANAGE BOOKINGS<br>CREATE BOOKING MANAGE BOOKING                                              | POLAR Online is available in the following languages:<br>English<br>French Canadian - Français (Canada)<br>German - Deutsch<br>Spanish - Español<br>Dutch - Nederlands |
| CREATE AND MANAGE GROUPS<br>CREATE GROUP VIEW GROUP LIST<br>SEARCH FOR GROUP                             | Please select your desired language from the dropdown menu above.                                                                                                    |
| AGENCY OWNER TOOLS<br>EXCLUSIVE OFFERS FOR PASSENGERS                                                    |                                                                                                    |
| FUTURE CRUISE DEPOSITS & GOODWILL CREDITS                                                                |                                                                                                    |
| BANK PAYMENTS                                                                                            |                                                                                                    |

| 25 onesourcecruises.com/polaronlinesb/pres |                       |
|--------------------------------------------|-----------------------|
| MAIN MENU   HELP   FEEDBACK   EXIT         | Language: English 🗸 🗸 |
|                                            | POLARONLINE           |
| AGENT TOOLS                                | RDAT - DAGY - PBRS    |
| MANAGE GROUPS<br>VIEW GROUP LIST           |                       |
|                                            |                       |

Te desplegara los grupos que tenemos reservados. Elegir el grupo

| onesourcecruises.c | com/polaronlinesb/pres                     |                                   |                                      |                                       |                                         |                                |                    |
|--------------------|--------------------------------------------|-----------------------------------|--------------------------------------|---------------------------------------|-----------------------------------------|--------------------------------|--------------------|
| I                  | MAIN MENU   HELI                           | P   FEEDBAC                       | K   EXIT                             |                                       |                                         | Language:                      | English ~          |
|                    |                                            |                                   |                                      |                                       |                                         | PO                             |                    |
|                    | GROUP LIS                                  | т                                 |                                      |                                       |                                         |                                | RDAG - DAGY - PBR  |
|                    | Select a Group to vi<br>current and future | iew details. The<br>groups, pleas | list includes all<br>e input today's | active groups for y date into the "Da | your agency. To view<br>ate" box below. |                                |                    |
|                    | PRINT Print this                           | page in a printe                  | er and fax friend                    | lly format.                           |                                         |                                |                    |
|                    | GROUP LIST                                 |                                   |                                      |                                       |                                         |                                | PREVIOUS NEXT      |
|                    | Select a Group to                          | continue. You                     | can also sort yo                     | ur search results b                   | ased on date, destination               | on or ship.                    |                    |
|                    | Date (01Jan24)                             | 21DEC2(                           | Destinatio                           | n All Destinatio                      | ns 🗸 s                                  | Ship All Ships >               | SORT LIST          |
|                    | Group Type                                 | All Groups                        | <ul> <li>✓ *Groups</li> </ul>        | in ORANGE are 0                       | Consortia made and sor                  | me information may be withheld | J.                 |
|                    | Sel Sail Date G                            | roup Voyage                       | Tour Curr                            | Ship                                  | Destination                             | Group Description              | Berths Sold Points |
|                    | 23JUN24 1                                  | TNH 7442                          | USD                                  | Encore                                | Europe                                  | CREATUR MAYORISTA              | 16 4 N/A           |

Dar click en Book Now

| MAIN MENU   HELP   FEEDBA     | CK   EXIT                     |                      | Language: English |
|-------------------------------|-------------------------------|----------------------|-------------------|
| Group: TNH Name: CREAT        | UR MAYORISTA                  |                      |                   |
| Product: 7442/23JUN24/007-EMS | /ENCORE/DBV1-DBV2 😢 🗹 Deck PI | ans & Itinerary      | POLARONL          |
| Group Name CREATUR MAY        | ORISTA                        |                      |                   |
| Voyage                        | 7442                          | Ame                  | nities LG1        |
| Group Number                  | TNH Nights 7                  | Tour Conductor       | Ratio 10          |
| Booking Agent                 | CAROLINA GARCIA               |                      |                   |
| Currency                      | USD                           |                      |                   |
| Affinity Type                 | 0                             |                      |                   |
| Cross-reference Bookings      | No Learn about TWIDs 🕜        |                      |                   |
| Group Opened                  | 07NOV23                       |                      |                   |
| Multi Agency                  | No 🕜                          |                      |                   |
|                               |                               |                      |                   |
| EMAIL / FAX REPORTS           |                               | RECALL DATES         |                   |
| Last Report Emailed / Faxed   |                               |                      |                   |
| Email / Fax Number            | CAROLINA@CREATUVIAJE.COM      | 1. 25JAN24           |                   |
| Report                        |                               | 2. 25MAR24           |                   |
| ۵                             | ODIFY                         | 3. WAIVED            |                   |
| DOCUMENT DELIVERY             |                               | BULK DEPOSIT DATES/A | MOUNTS            |
|                               |                               |                      |                   |
|                               |                               | DISDLAY ALL OTMENTS  |                   |

Te desplegara la pantalla de busqueda (identica a la de cuando reservas una cabina individual, solo que estará ya lleno el Voyage Number del grupo que seleccionaste.

| onesourcecruises.com/polaronlinesb/pres |                                                             |                                   |                                    |
|-----------------------------------------|-------------------------------------------------------------|-----------------------------------|------------------------------------|
| MAIN MENU   HELP   FEED                 | BACK   EXIT                                                 |                                   | Language: English V                |
|                                         | HindCAtraordinary                                           | guests וססגווז <u>פ</u> זטר סער ס |                                    |
| CRUISE SEARCH                           |                                                             | SEABOURN EXPEDITIO                | ON SEARCH                          |
| Search By Offer Code                    | SEARCH Q                                                    | Search By Offer Code              | SEARCH Q                           |
|                                         | Red indicates required information                          |                                   | Red indicates required information |
| Home City                               | mex 🔇                                                       | Home City                         |                                    |
| Air                                     | No 🗸 Status                                                 | Date (01Jan24)                    |                                    |
| Gateway                                 |                                                             | Voyage Number                     | 7442                               |
| Voyage Number                           | 7442                                                        | Ship                              |                                    |
| Date (01Jan24)                          |                                                             | Occupancy                         | 2 ~                                |
| Ship                                    | $\checkmark$                                                |                                   | SEARCH                             |
| Stateroom Type                          | Balcony and Veranda Suites $\checkmark$                     |                                   |                                    |
| Occupancy                               | 2 ~                                                         |                                   |                                    |
| Destination                             | $\overline{}$                                               |                                   |                                    |
| Nights                                  |                                                             |                                   |                                    |
|                                         | SEARCH BY DATE ?<br>SEARCH BY PRICE Destination<br>Required |                                   |                                    |
|                                         |                                                             |                                   |                                    |

Elegir Search by Date. OJO: Te pueden aparecer varias salidas. Seleccionar la correcta

| Select a departure then c         | lick SAVE & CON                                                               | TINUE. Click NEX                                                    | T for additional sai                                                    | ilings. |  |  |
|-----------------------------------|-------------------------------------------------------------------------------|---------------------------------------------------------------------|-------------------------------------------------------------------------|---------|--|--|
| Voyage Selection                  | $\bigcirc$ /                                                                  | $\bigcirc$                                                          | 0                                                                       |         |  |  |
| Ship                              | ENCORE                                                                        | ENCORE                                                              | ENCORE                                                                  |         |  |  |
| Departure Date                    | 13JUN24                                                                       | 23JUN24                                                             | 23JUN24                                                                 |         |  |  |
| Nights & Product                  | 17<br>Europe<br>Mediterranean<br>XR                                           | 7<br>Europe<br>Mediterranean<br>XR                                  | 14<br>Europe<br>Mediterranean<br>XR                                     |         |  |  |
| Voyage Itinerary                  | VIEW                                                                          | VIEW                                                                | VIEW                                                                    |         |  |  |
| Dining Availability               | 1C2C                                                                          | 1C2C                                                                | 1C2C                                                                    |         |  |  |
| Voyage Number                     | 7440A                                                                         | 7442                                                                | 7442A                                                                   |         |  |  |
| Route                             | ATH-DBV                                                                       | DBV-DBV                                                             | DBV-ATH                                                                 |         |  |  |
| New Groups                        | Closed                                                                        | 0 Points                                                            | 0 Points                                                                |         |  |  |
| Category, Berths,<br>Availability | GR4 W<br>WG3 W<br>SS3 W<br>O23 W<br>O13 W<br>PS3 W<br>PH3 W<br>PG3 W<br>V43 W | GR4<br>WG3<br>SS3 W<br>O23 W<br>O13<br>PS3 W<br>PH3<br>PG3 W<br>V43 | GR4 W<br>WG3 W<br>SS3 W<br>O23<br>O13 W<br>PS3 W<br>PH3<br>PG3 W<br>V43 |         |  |  |

Te va a arrojar precios FIT y precios Group. Elegir cabinas desde precios Group. El proceso de aquí en adelante es el de cualquier reserva normal.

|            | FIT Pricing - Best Buy USD * = Price net of On Board Credit ? |        |         |       | ( | GROU<br>TR  | GROUP Pricing - FARE TNH USD<br>TR = Group Space Trade <sub>(</sub> ) |       | $\mathbf{X}$ |
|------------|---------------------------------------------------------------|--------|---------|-------|---|-------------|-----------------------------------------------------------------------|-------|--------------|
|            | Category                                                      | Status | Price   | Promo |   | Category    | Status                                                                | Price | Category     |
| 0          | GR4 Suites                                                    | 1      | 18,064* | NV1   |   |             |                                                                       |       |              |
| 0          | WG3 Suites                                                    | 1      | 13,627* | NV1   |   |             |                                                                       |       |              |
| 0          | SS3 Suites                                                    | С      | 11,774* | NV1   |   |             |                                                                       |       |              |
| 0          | O23 Suites                                                    | С      | 10,150* | NV1   |   |             |                                                                       |       | (            |
| 0          | O13 Suites                                                    | 2      | 9,224*  | NV1   |   |             |                                                                       |       |              |
| 0          | PS3 Suites                                                    | С      | 7,443*  | NV1   |   |             |                                                                       |       |              |
| 0          | PH3 Suites                                                    | 2      | 6,674*  | NV1   |   | PH3 Suites  | G/2                                                                   | 7,874 |              |
| 0          | PG3 Suites                                                    | С      | 6,674*  | NV1   |   |             |                                                                       |       |              |
| $^{\circ}$ | V43 Balcony                                                   | 2      | 5,093*  | NV1   | ( | V43 Balcony | G/2                                                                   | 4,974 |              |
| 0          | V33 Balcony                                                   | 6      | 4,816*  | NV1   | 0 | V33 Balcony | G/6                                                                   | 4,774 |              |
| 0          | V23 Balcony                                                   | 9      | 4,400*  | NV1   |   | V23 Balcony | 3                                                                     | 4,374 |              |
| 0          | V13 Balcony                                                   | С      | 4,124*  | NV1   |   | V13 Balcony | 3                                                                     | 4,174 |              |
| 0          | SV Balcony                                                    | С      | 6,249*  | NV1   |   |             |                                                                       |       |              |
| 0          | RB Balcony                                                    |        |         |       |   |             |                                                                       |       |              |
| 0          | OB3 Balcony                                                   | С      | 4,124*  | NV1   |   |             |                                                                       |       |              |